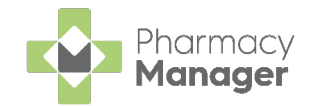

## Pharmacy Manager v12.6 Release Guide

### **Summary of Changes**

Pharmacy Manager release v12.6 introduces the following features:

#### **All Countries**

- **Delivery Label Enhancements** You can now print additional bag labels for patients who require a delivery service. See Delivery Label Enhancements.
- **Repeat Request Export** You can now produce a Repeat Request Export that contains the details of all repeat requests that have been sent by your pharmacy. See Repeat Request Export.
- Custom Label Option There is now a new option on the Patient Details - Other tab to print a custom label. See Print Custom Label.

#### **England Only**

 Nominate Newly Added Patients – You can now update a patient's nomination details without their NHS number entered in Patient Details. See Nominate Newly Added Patients.

#### **Scotland Only**

- Pharmacy First Phase 2 Enhancements In this release, we have introduced further Pharmacy First Phase 2 enhancements.
  - Indicator in Patient History We have added an indicator within Patient History to identify where medication has been dispensed in a MAS or UCF service. See MAS/ UCF Dispensed Item Indicator in Patient History.

#### **Robot Sites Only**

• Enhancement to Stock Adjustment Functionality – You are now asked to enter a stock adjustment reason when adjusting non Robot stock. See Enhancements to Stock Adjustment Functionality.

#### **Integrated Functionality**

• **Pro Delivery Manager Integration** - You can now integrate your Pro Delivery Manager account with **Pharmacy Manager**.

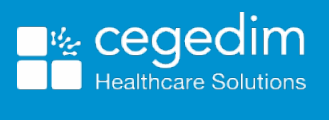

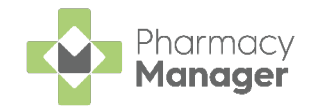

## **Delivery Label Enhancements**

When your pharmacy offers a delivery service, it can be useful to print an additional bag label to provide to the driver.

To print additional bag labels for patients who require delivery:

- 1. Select Tools System Settings Pharmacy Details.
- 2. The Pharmacy Details screen displays. Select Dispensing.
- 3. From **Printing**, select the **Print bag labels** Checkbox.
- 4. Select the Print extra bag labels for delivery patients
- 5. Enter the number of extra bag labels you want to print for delivery patients, for example, 2:

| 'harmacy<br>Postcode<br>Leaflet Pri<br>Medication                              | Licence                                                                              | Dispensing<br>EPS                                   | Charging     | Checking                                                                                                    | Products                                                                                                    | Ordering                                                                                                    | Product Rules                                                                                                    | Event       |
|--------------------------------------------------------------------------------|--------------------------------------------------------------------------------------|-----------------------------------------------------|--------------|----------------------------------------------------------------------------------------------------|----------------------------------------------------------------------------------------------------|----------------------------------------------------------------------------------------------------|----------------------------------------------------------------------------------------------------|-------------|
| Postcode<br>Leaflet Pri<br>Medication                                          | inting                                                                               | EPS                                                 |              |                                                                                                    |                                                                                                    | o.comig                                                                                                    | 1 Toddot Rules                                                                                                    | Lven        |
| Leaflet Pri<br>Medication                                                      | inting                                                                               |                                                     | Scanne       | er                                                                                                    | Patient Sele                                                                                                    | ection Wizard                                                                                                    | Repea                                                                                                    | at Rx       |
| Medication                                                                     | mung                                                                                 | Electronic                                          | Messaging    | Res                                                                                                    | ponsible Pha                                                                                                    | armacist                                                                                                    | Realtime Ba                                                                                                    | ackup       |
|                                                                                | Services                                                                             | Patient Al                                          | erts Ke      | ystroke Red                                                                                                    | uction                                                                                                    | Security                                                                                                    | eMAR                                                                                                    | FMD         |
| Printing En                                                                    | dorsing D                                                                            | efaults                                             |              |                                                                                                    |                                                                                                    | [                                                                                                    | Dispensing                                                                                                    | 00          |
| Printing<br>Print inte<br>Show: A<br>E<br>Show: A<br>Print bro<br>Total No. of | Action Mes<br>Action<br>Evidence<br>Severity<br>nteractants<br>Inken bul <u>k</u> la | bels<br>sage<br>abels<br>els to print: 1            |              | ✓ Pri P P <td>nt bag labels<br/>rint barcoge<br/>Print bag lab<br/>ag Label Co<br/>Do not use<br/>Use blank<br/>Print barcod<br/>Print second<br/>Print exemo<br/>rint 2 extra<br/>nt registration<br/>lude dispens</td> <td>on Bag label<br/>bel text on Bag<br/>onfiguration —<br/>blank line<br/>line as additio<br/><u>e</u> on Address<br/>I bag label for<br/>tion status on<br/>bag labels for<br/>n cards autom<br/>eaflets autom</td> <td>g label<br/>nal line for addres<br/>label<br/>Private Prescript<br/>Bag label<br/>r delivery patients<br/>natically<br/>different<br/>atically</td> <td>3S<br/>tions</td> | nt bag labels<br>rint barcoge<br>Print bag lab<br>ag Label Co<br>Do not use<br>Use blank<br>Print barcod<br>Print second<br>Print exemo<br>rint 2 extra<br>nt registration<br>lude dispens | on Bag label<br>bel text on Bag<br>onfiguration —<br>blank line<br>line as additio<br><u>e</u> on Address<br>I bag label for<br>tion status on<br>bag labels for<br>n cards autom<br>eaflets autom | g label<br>nal line for addres<br>label<br>Private Prescript<br>Bag label<br>r delivery patients<br>natically<br>different<br>atically | 3S<br>tions |
| Overspill la<br>Include b<br>Do not ir<br>In <u>c</u> lude r                   | ibel conten<br>bot <u>h</u> disper<br>nclude disp<br>medication                      | t<br>ised quantity a<br>ensed quantity<br>name only | nd medicatio | on name<br>ation name                                                                                                    | Prescriptio                                                                                                    | on Separation<br>Prescription                                                                                                    | Separation                                                                                                    |             |

- 6. Select Apply Apply
- 7. When dispensing to delivery patients, an extra 2 bag labels will print.

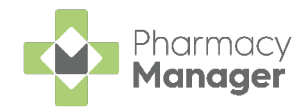

# **Repeat Request Export**

To run a repeat request export, from the **Reports b** screen:

- 1. Select the **Show data exports** Show data exports checkbox.
- 2. Select **Repeat Request Export** and select **Preview**

| Reports                                                        |                                                                                                 | i View     |
|----------------------------------------------------------------|-------------------------------------------------------------------------------------------------|------------|
| Category<br>All -                                              | Show data exports                                                                               | New Report |
| Name                                                           | Description                                                                                     |            |
| Repeat Request Export                                          | Export Repeat Request data to file                                                              |            |
| Repeat Request Report<br>Repeat Rx Report<br>Script Throughput | Produce a repeat request report<br>Report on Repeat Rx Patients<br>Report throughput of scripts |            |
|                                                                | Delete Preview                                                                                  | Run        |

3. The **Run Report** screen displays. Apply the required filters. Select **OK** 

| 🙀 Run P | Report "Repeat Request Export"    |               | $\times$ |
|---------|-----------------------------------|---------------|----------|
| Filters | 3                                 |               |          |
| Filte   | r                                 | Value         |          |
|         | Patient filter                    | (Not defined) |          |
|         | Date range filter                 | (Not defined) |          |
|         | Surgery filter                    | (Not defined) |          |
|         | Select the type of repeat request | (Not defined) |          |
|         | Select output file                | (Not defined) |          |
|         |                                   |               |          |
| <       |                                   |               | >        |
|         |                                   | <u> </u>      | ancel    |

- 4. The **Repeat Request Export** displays, containing all repeat requests that have been emailed or printed by the pharmacy. The report contains:
  - Surgery Name and Address
  - Patient Number, Name, DOB and Postcode
  - Medication Description
  - Date of Request
  - Time of Request
  - Request Type
  - Username
  - Delivery Patient
  - App User
  - Company ID

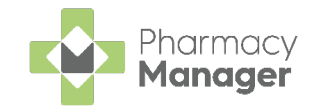

## **Print Custom Label**

There is now a new option on the **Patient Details - Other** tab to print a custom label. This can be used to add any supporting information for the pharmacy at the point of dispensing, for example any patient notes that require printing, or delivery driver notes.

| 👮 Patient Details - Mr Gr                                                                                                    | aham Wilson |                    |                                                                                   |                                                   |                        |
|----------------------------------------------------------------------------------------------------|-------------|--------------------|-----------------------------------------------------------------------------------|---------------------------------------------------|------------------------|
| Patient                                                                                                    | Doctor      | Conditions         | Medication                                                                        | History                                           | Other                  |
| Suppressions                                                                                                    |             | Exemptions         | Repeat Rx                                                                         | ePrescription                                     | Updates                |
|                                                                                                    |             |                    |                                                                                   | Other Deta                                        | ile 🗐                  |
| Other Medication                                                                                                    | Items       |                    | Notes                                                                             | Other Deta                                        | iis 📃                  |
| Medication Item                                                                                                    | THETTS      | Туре               | 140]65                                                                            |                                                   |                        |
| Other Medication Items       Type         Medication Item       Type         Using       Add Product         Add Product       Add Free Text         Consent to share data within group: Not known          MUR Prompting       Suspend targeted MUR prompts |             | - Y Print Custom L | abel                                                                              |                                                   |                        |
| MUR Prompting<br>Suspend target                                                                                                    | ted MUR p   | rompts             | Options<br><u>Child resistant</u><br><u>Large labels re</u><br>Interaction search | container Eorm re<br>equired Drug de<br>months: 6 | egistered<br>ependency |
|                                                                                                    |             |                    | Delete                                                                            | <u>O</u> K Cancel                                 | Apply                  |

#### Print Custom Label:

- **Ticked** Each time you dispense for the patient an additional label is printed, with the information that is added here.
- Unticked The Print Custom Label function is disabled.

**Training Tip** - Select next to the patients name while dispensing to access the **Patient Details** screen.

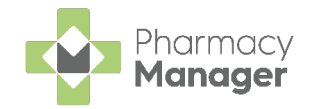

# **Nominate Newly Added Patients**

You can now update a patient's nomination details without their NHS number entered in **Patient Details**. This allows you to nominate new patients as they are added to the system. From **Patient Details**:

1. Select Nominations Nominations

| 🁮 Patient Details      |            |        |          |        |                     |              |             | ×      |
|------------------------|------------|--------|----------|--------|---------------------|--------------|-------------|--------|
| Patient                | Doctor     |        | Conditio | ns N   | /ledication         | Histo        | ry          | Other  |
| Suppressions Exemption |            | otions | Rep      | eat Rx | ePre                | scription Up | dates       |        |
| Patient number:        | 2          |        |          |        | F                   | ersona       | Details     | ; 👰    |
| <u>T</u> itle:         | Mr.        | Ŧ      |          |        | Sev                 | Male         |             | -      |
| First name:            | Adrian     |        |          |        | <u>0</u> 07.        | maic         |             |        |
| Other name(s):         |            |        |          |        | D0 <u>B</u> :       |              |             |        |
| Last name:             | Alma       |        |          |        | A <u>ge</u> :       | <u>G</u> rou | ip: Elderly | *      |
| Ethnicity (u):         | Not stated |        |          |        | NHS No ( <u>k</u> ) |              | Nomin       | ations |
| Address:               |            |        |          |        | C <u>H</u> I No:    |              |             |        |
| Temp Address           |            |        |          |        | N <u>I</u> No:      |              |             |        |

2. The Patient Nomination screen displays:

| Patient Nomination Wizard |                                                      |                                                        |                                 |                 |                          |       |
|---------------------------|------------------------------------------------------|--------------------------------------------------------|---------------------------------|-----------------|--------------------------|-------|
|                           | Find Patient<br>Using the patier<br>record button to | nt's confirmed NHS Numb<br>search for the patient's re | er to retrieve their o<br>cord. | details. Clio   | ck the Find elect        | ronic |
|                           | Na <u>m</u> e:                                       | Mr. Adrian Alma                                        |                                 | <u>D</u> etails |                          |       |
|                           | Gender:                                              | Male                                                   | NHS Number:                     |                 |                          |       |
|                           | Surname:                                             | Alma                                                   | Use first name:                 | Adrian          |                          | ~     |
|                           | Date of birth:                                       |                                                        | Use postcode:                   | NM8 8UJ         |                          | ~     |
| CHARMEN STR               |                                                      |                                                        |                                 | Eind            | electronic recor         | ď     |
|                           |                                                      |                                                        |                                 |                 |                          | •     |
|                           |                                                      |                                                        |                                 |                 |                          | -     |
| Patient requir            | res date of birth                                    |                                                        |                                 | <u>B</u> ack    | <u>N</u> ext <u>C</u> ar | icel  |

**Note:** The patient's **Date of birth** must be entered to select **Find Electronic Record**.

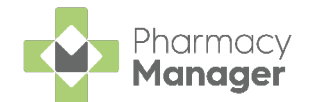

# MAS/ UCF Dispensed Item Indicator in Patient History

We have introduced an indicator within **Patient Details - History** to identify where medication has been dispensed in a MAS or UCF consultation.

#### From Patient Details - History:

1. Select the required service and select **Details** 

| 🧕 Patient Del     | ails - Mr. Tim Paine |              |              |                |             |                | ×                |
|-------------------|----------------------|--------------|--------------|----------------|-------------|----------------|------------------|
| Patient           | Doctor               | Con          | ditions      | Medicatio      | n Hi        | story          | Other            |
| Suppr             | essions              | Exemption    | 5            | Repeat Rx      | eF          | Prescription L | Jpdates          |
| Date:             | Last 30 days         | ▼ Fro        | m: 15/02/202 | 1 🔽 To: 1      | 7/03/2021 💌 | Histor         | ry 📃             |
| Category :        | All                  | •            |              |                |             |                | Display          |
| Descriptio        | n                    |              |              | Туре           |             | Date           |                  |
| UCF: 1            | 6 x Paracetamol      | 500mg Tablet | s (£9.15 NH  | . Dispensed    | Item        | 16/03/202      | 21 08:           |
| MAS: 2            | 8 x Paracetamol      | 500mg Tablet | s (£0.00 N   | Dispensed      | l Item      | 26/03/202      | 21 15:           |
| Inter <u>v</u> en | e                    |              |              | Delete         | Reprint     | Collect        | Detai <u>l</u> s |
|                   |                      |              |              | <u>D</u> elete | <u>о</u> к  | Cancel         | <u>A</u> pply    |

2. The **Prescriptions Item Details** screen displays, containing the Pharmacy First service name:

| 🔗 Prescription Item Details - F                     | Paracetamol 500mg Tablets                                                                                                    | X                  |
|-----------------------------------------------------|----------------------------------------------------------------------------------------------------|--------------------|
| Item Details Char<br>UCF COVID-1                    | ging Non Compliance Items Dispensed Not<br>9 - Pharmacy Supply                                                                        | es                 |
| Added by user:<br>Dispensary supply:<br>Prescriber: | pharmacy (22/04/2021 08:48:43)<br>NHS Standard (FP10, FP10(D), GP10, GP14<br>Mr. Pharm Assist                                         | Details<br>Details |
| Prescribing Practice:<br>Patient:                   | Miss Rebecca Jamieson (17 Waterloo Place)                                                                                             | Details<br>Details |
| Quantity:<br>Written as:<br>Directions:             | 28<br>Paracetamol 500mg Tablets<br>To be taken as directed.<br>Max 2 per dose, 8 in 24 hrs.<br>Do not take with any other paracetamol | Details            |
| Reference:<br>Quantity Owed:                        | 0<br>Details <u>O</u> K                                                                                                    | Cancel             |

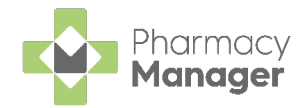

# Enhancements to Stock Adjustment Functionality

When **Qualified stock adjustments** is enabled within Pharmacy Manager, you are now asked to enter a **Stock Adjustment Reason** when adjusting **non Robot stock** levels.

## **Enabling Qualified Stock Adjustments**

To enable Qualified stock adjustments:

- 1. Select Tools System Settings Pharmacy Details.
- 2. The Pharmacy Details screen displays. Select Ordering:

| 📫 Pharmacy Details            |                                                |            |                   |                 |          |          |            |               | ×        |
|-------------------------------|------------------------------------------------|------------|-------------------|-----------------|----------|----------|------------|---------------|----------|
| Pharmacy Lice                 | nce Dis                                        | pensing    | Charging          | Check           | king     | Products | Ordering   | Product Rules | Events   |
| Postcode                      | EPS                                            | Scann      | ner l             | Patient Se      | election | Wizard   | Repeat F   | Rx Leaflet F  | Printing |
| Electronic Mes                | saging                                         | Resp       | onsible Ph        | armacist        |          | Message  | Dynamics   | Realtime B    | ackup    |
| Medication Serv               | ices                                           | Patient Al | lerts             | Keystrok        | e Red    | uction   | Security   | eMAR          | FMD      |
| Ordering Stock                | Control                                        | )rdar Dula | -                 |                 |          |          |            | Ordering      |          |
| Stock Control                 | ck adjustm<br>c control<br><u>w</u> hile label | ients 🗌 🗌  | 0 <u>v</u> erride | owing cre       | eation   |          |            |               |          |
| Stock <u>c</u> ontrol m       | ethod: Ba                                      | alance     | Ŧ                 | Detail <u>s</u> |          |          |            |               |          |
| Fast Stock Lev<br>Enable Fast | el Adjustme<br>Adjustment<br>son               | ents<br>ts |                   |                 |          |          | <u>о</u> к | Cancel        | Apply    |

- 3. Select Stock Control.
- 4. From Stock Control, select the Qualified stock adjustments Qualified stock adjustments checkbox.
- 5. Select Apply

<u>A</u>pply

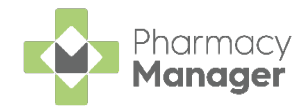

## Adjusting Non Robot Stock Quantities

To adjust **non Robot stock** quantities:

1. Search for the required medication item and select Details:

| / Find Product  |                          |              |                                                                      |            | ×      |
|-----------------|--------------------------|--------------|----------------------------------------------------------------------|------------|--------|
| Product:        | Simvastatin 20mg Tablets | <u>F</u> ind | <ul> <li>Personal list only</li> <li>Include discontinued</li> </ul> |            |        |
| Description     | Code                     | Pack Size    |                                                                      |            |        |
| 1 Simv          | astatin 20mg Tablets     |              |                                                                      | 2          | 28     |
|                 |                          |              |                                                                      |            | \<br>\ |
| `               |                          |              |                                                                      |            |        |
| Tariff Price: £ | E1.07                    |              | <u>)</u> etails                                                      | <u>0</u> K | Cancel |

2. The Product Details screen displays. Select Ordering:

| 💋 Product Details - Simvastatin 20mg Tablets |                      |                                    |                    |
|----------------------------------------------|----------------------|------------------------------------|--------------------|
| Details Dispensing Drug Info Ordering Us     | age Tariff Endorsing | Services DMD Detail                |                    |
|                                              |                      | Orc                                | dering 📾           |
| Supplier                                     | Ordering Code        | Default Expired                    | Re                 |
| R Phoenix Healthcare Distribution Limited    | PIP: 6615009         | No                                 |                    |
| R Somex Pharma                               | PIP: 1124726         | No                                 |                    |
| R TEVA UK Ltd                                | PIP: 1106186         | No                                 |                    |
|                                              |                      |                                    | <b>.</b>           |
| Include discontinued                         | A                    | dd D <u>e</u> tails <u>D</u> elete | e De <u>f</u> ault |
|                                              |                      | <u></u>                            | K Cancel           |

- 3. Select the desired product and select **Details**.
- 4. The Product Item Details screen displays. Select Robot Details:

|      | Product Item Details - Simvastatin 20mg Tablets (TEVA) |                   |                                              |  |  |  |  |  |
|------|--------------------------------------------------------|-------------------|----------------------------------------------|--|--|--|--|--|
| Prod | luct Item                                              | Robot Details     | dm+d Details Barcodes                        |  |  |  |  |  |
|      |                                                        |                   | Robot Details ⊘ <sup>©</sup>                 |  |  |  |  |  |
|      | ID:                                                    |                   | IC0000004jIE                                 |  |  |  |  |  |
|      | Total Ro                                               | bot Stock:        | 84 [0 in part packs]                         |  |  |  |  |  |
|      | Non Rol                                                | bot Stock:        | 144                                          |  |  |  |  |  |
|      | EAN Co                                                 | ide 1:            | 5017007017622                                |  |  |  |  |  |
|      | EAN Co                                                 | de 2:             |                                              |  |  |  |  |  |
|      | EAN Co                                                 | de 3:             | 5017007301677                                |  |  |  |  |  |
|      | EAN Co                                                 | de 4:             |                                              |  |  |  |  |  |
|      | ✓ Item                                                 | available in robo | Request Full Pack     Confirm Stock       ot |  |  |  |  |  |
|      |                                                        |                   |                                              |  |  |  |  |  |

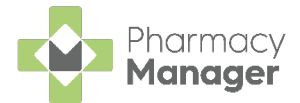

5. From Non Robot Stock, enter the updated stock quantity. Select OK.

**Note** - Select **Request Full Pack** Request Full Pack to transfer a pack from **Total Robot Stock** to **Non Robot Stock**. This will require a Stock adjustment reason to be entered.

6. The **Stock Adjustment Reason Selection** screen displays. Select the desired Stock Adjustment Reason and select **OK**:

| ltem:    | Simvastatin 20mg Tal | blets [1242981, SIM1024H] (Accor | c <u>F</u> ind |
|----------|----------------------|----------------------------------|----------------|
| Reason   | Text                 | Reason Co                        | Tra            |
| 1 Increa | ISE                  | 1                                | No             |

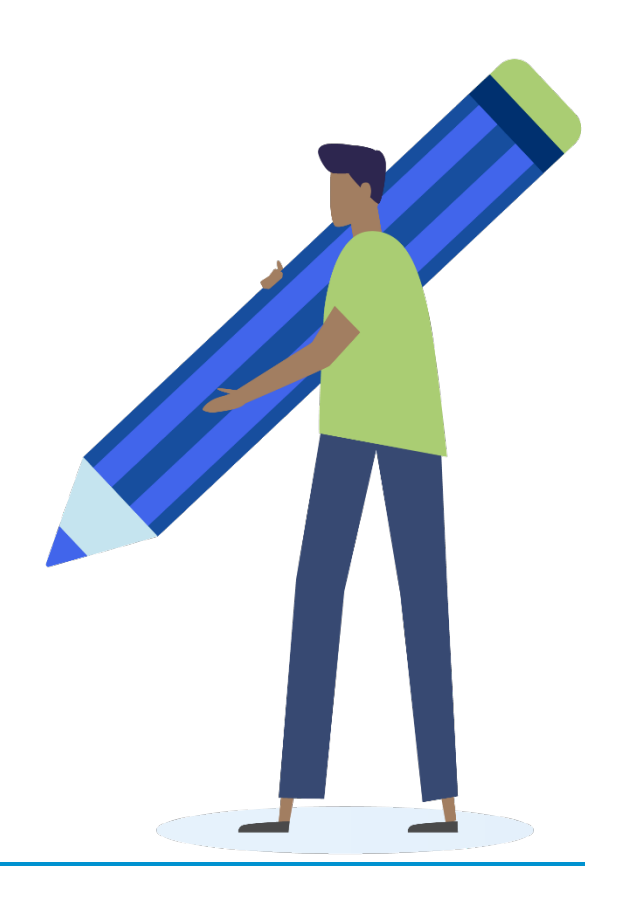

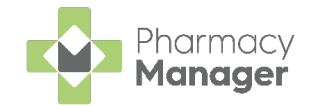

### Updating Shelf Stock – Select Robot Items

If **Qualified stock adjustments** is enabled, you are prompted to record a stock adjustment reason when updating shelf stock from the **Select Robot** items screen.

| 😐 Select Robot Item(s)             |                                  |       |      |          |       |                                |     |      |          |        |         | ×     |
|------------------------------------|----------------------------------|-------|------|----------|-------|--------------------------------|-----|------|----------|--------|---------|-------|
| Simvastatin                        | 20mg Tablets                     |       |      |          |       |                                |     |      |          |        |         |       |
| Available Stock                    |                                  |       |      |          |       |                                |     |      |          |        | Packs   | Units |
| Drug                               | Robot Stock (Units)              | Pack  | s    |          |       | Shelf Stock (Units)            | Pa  | acks |          |        |         |       |
| R Simvastatin, 28<br>(Almus Pharm) | 224                              | -     | 0    | +        | Max   | 56                             | -   | C    | +        | Max    |         |       |
| R Simvastatin, 28<br>(TEVA)        | 84                               | -     | 0    | +        | Max   | 84                             | -   | C    | +        | Max    |         |       |
| Selected Items                     | Clea                             | r all | Sur  | nma      | ary   |                                |     |      |          |        |         |       |
| Drug Robo                          | ot Stock (Units) Shelf Stock (Ur | nits) |      | JIRED 40 | Units | Dispense the selected amore OR | unt |      |          | (=     |         |       |
|                                    |                                  |       | SELE | CTED     |       | Create an owi                  | ing | _    | Jpda     | te Sh  | elf Sto | ock   |
|                                    |                                  |       | 0    |          | Units | 101 140 ?                      |     | S    | elect it | em     |         | ~     |
|                                    |                                  |       | OWIN | IG       |       |                                |     |      |          |        |         |       |
|                                    |                                  |       | 1    | 40       | Units | Proceed                        |     |      |          | Update | e Stock |       |

From Update Shelf Stock:

- 1. Select the required item from the drop-down menu.
- 2. The current stock of the item displays in units:

| ſ | (=                     |
|---|------------------------|
|   | Update Shelf Stock     |
|   | Simvastatin, 28 $\vee$ |
|   | 56                     |
|   | Update Stock           |
| U | pdate Stock            |

- 3. Select Update Stock
- 4. The **Stock Adjustment Reason Selection** screen displays. Select the desired Stock Adjustment Reason and select **OK**:

| Item:    | Simvastatin 20m | g Tablets [1242981, | SIM1024H] (Accor | rc <u>E</u> ind |
|----------|-----------------|---------------------|------------------|-----------------|
| Reason   | Text            |                     | Reason Co        | Tra             |
| 1 Increa | se              |                     | 1                | No              |